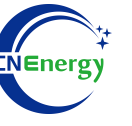

# **Inverter Operation Guide**

Megarevo-R5KL1

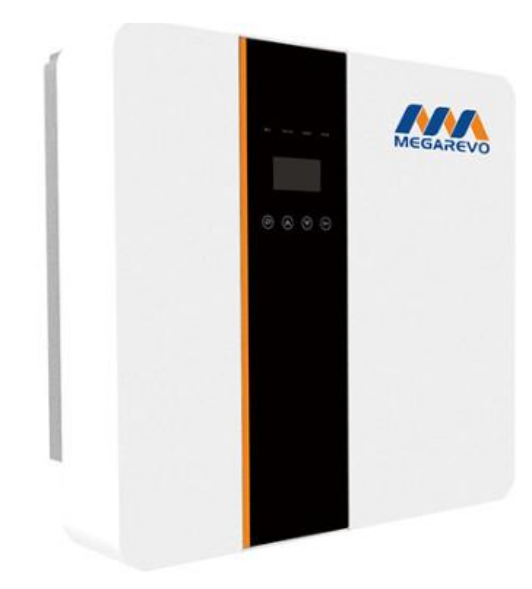

Editing Software: WPS-11.1.0

Shanghai Energy Electronic Science and Technology Ltd.

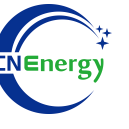

## Contents

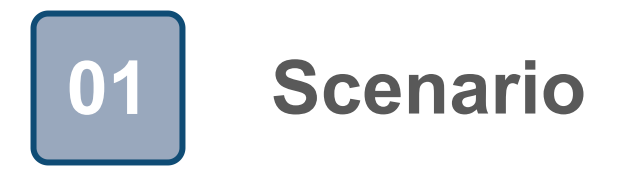

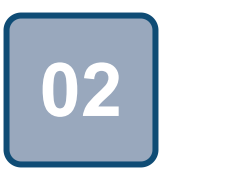

### Connection

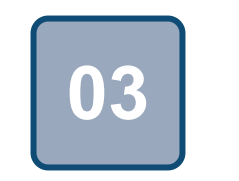

Configuration

### Scenario

T.

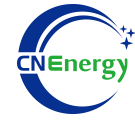

#### Simple home storage scenario

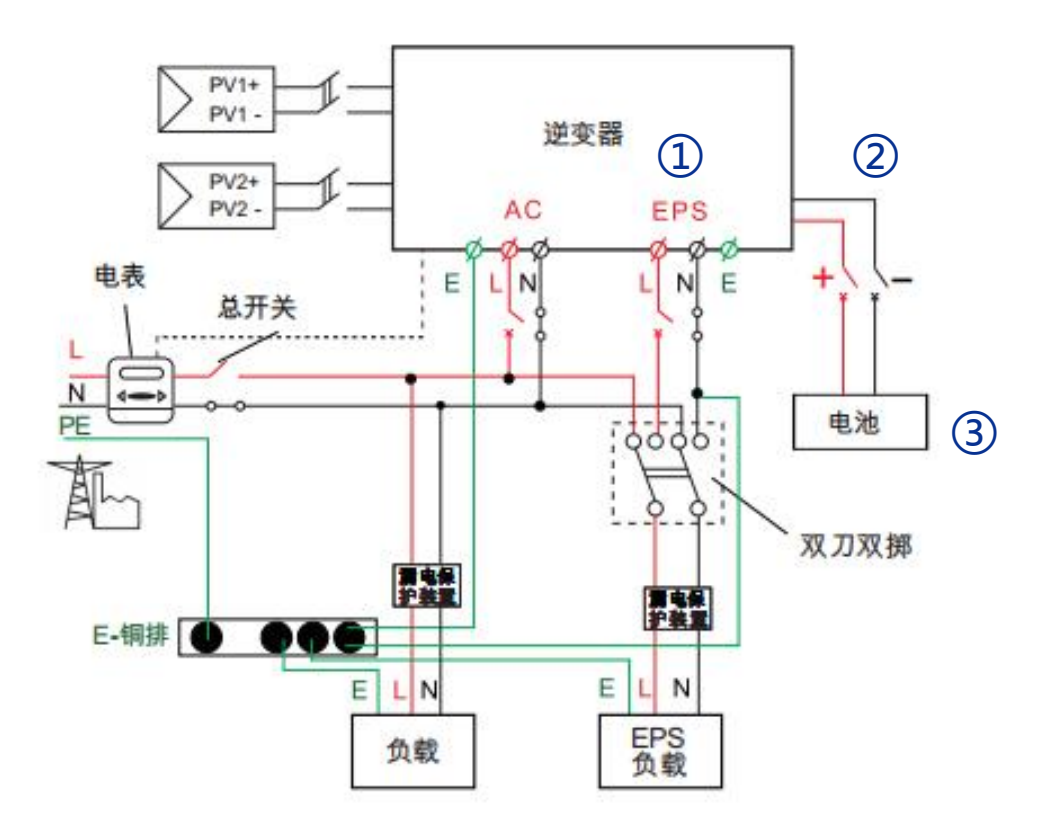

#### Key elements

- ① Invter : Megarevo-R5KL1
- (2) Interconnection cable: Customized communication cable
- 3 **Battery**: The Li-ion Battery Pack composed of 16 strings of cells

#### **PCS Control Panel**

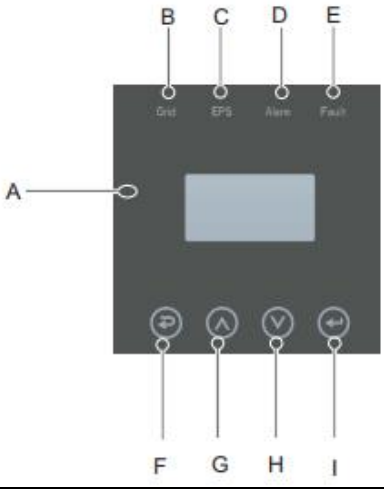

| Object | Name          | Description                                                                                               |  |
|--------|---------------|----------------------------------------------------------------------------------------------------|--|
| А      | LCD display   | Display all information of the entire machine                                                             |  |
| В      |               | On: The inverter is operating in grid connected mode<br>Off: The inverter is not in grid connected state  |  |
| С      | Indicator LED | On: The entire machine has an alarm<br>Off: No alarm for the entire machine                               |  |
| D      |               | On: There is a serious malfunction in the entire machine<br>Off: The entire machine is not malfunctioning |  |
| Е      |               | On: There is a serious malfunction in the entire machine<br>Off: The entire machine is not malfunctioning |  |
| F      |               | Esc: Return from the current settings interface                                                           |  |
| G      | Touch buttons | Up: Move the cursor up or increase the setting value                                                      |  |
| Н      |               | Down: Move the cursor down or decrease the set value                                                      |  |
| Ι      |               | Enter: Confirm and save the current settings                                                              |  |

### **PCS Interfaces and Connection**

#### **PCS Interfaces**

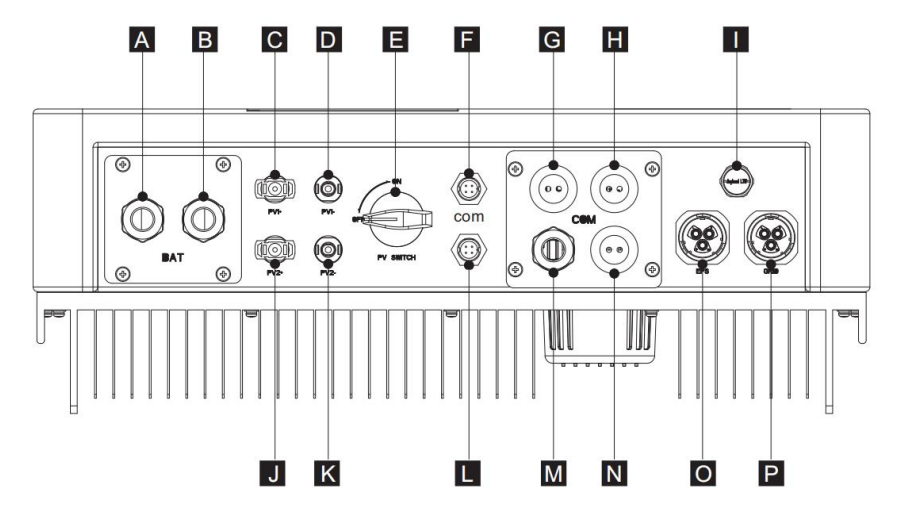

#### **Connection Between PCS and BMS**

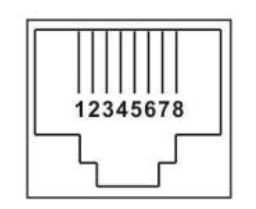

| 1 | DC-5V |
|---|-------|
| 2 | GND   |
| 4 | CAN-H |
| 5 | CAN-L |

**PCS Side** 

| Object | Description        | Object | Description         |
|--------|--------------------|--------|---------------------|
| A/B    | battery+/battery-  | Н      | Grid current/DRY IO |
| C/D    | PV1+/PV1-          | М      | USB port            |
| J/K    | PV2+/PV2-          | Ν      | POWER CAN/ LEND-NTC |
| E      | DC switch          | I      | Pressure valve      |
| F      | EXTERNAL WIFI PORT | 0      | EPSport             |
|        |                    |        |                     |
| L      | Reserve ports      | Р      | Grid ports          |
| G      | DRM/BMS            |        |                     |

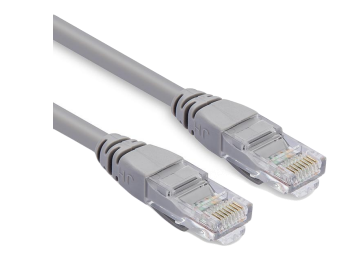

| PIN1 | RS485-B |
|------|---------|
| PIN2 | RS485-A |
| PIN3 | GND     |
| PIN4 | CAN-H   |
| PIN5 | CAN-L   |
| PIN6 | GND     |
| PIN7 | RS485-A |
| PIN8 | RS485-B |

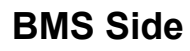

12345678

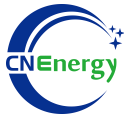

### **3.1** Matching Setting of Inverter and BMS-1

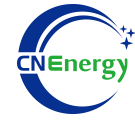

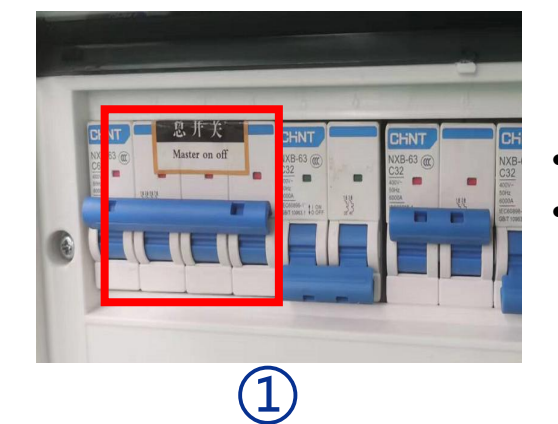

Check system connection conforms **Turn on** the AC power switch

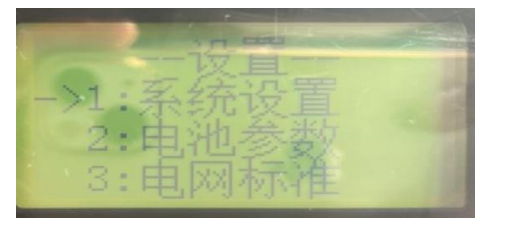

### 3

Go to the working system settings

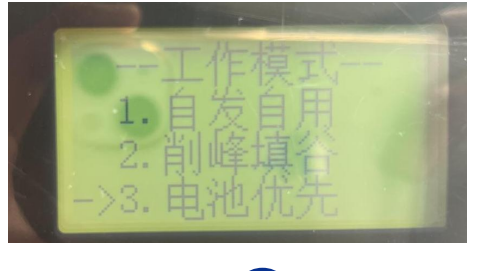

4

#### Select Battery Priority

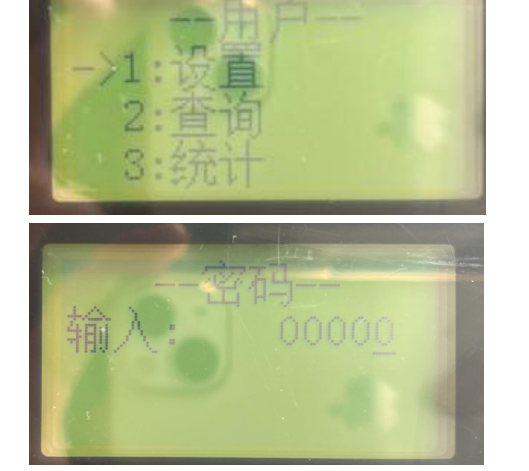

(2)

Press the  $\prec$  key on the inverter to enter the setting, press the  $\land$ or V key to enter the password 0000 and press the  $\prec$  key to confirm, press the  $\land$  or V key to find the system settings and press the  $\prec$  key to confirm.

### **3.1** Matching Setting of Inverter and BMS-2

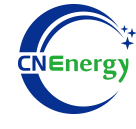

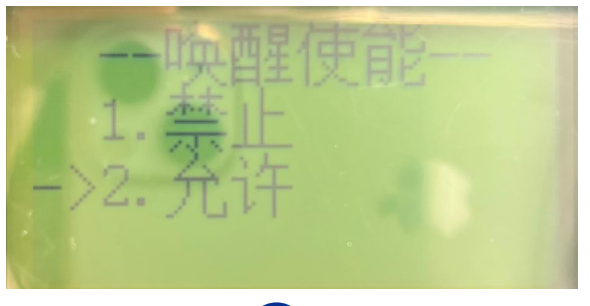

5

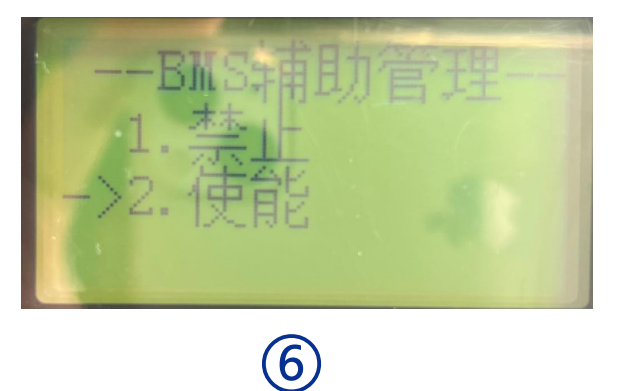

Find Battery Wake and select permission

Find BMS Assisted Management and select Enable

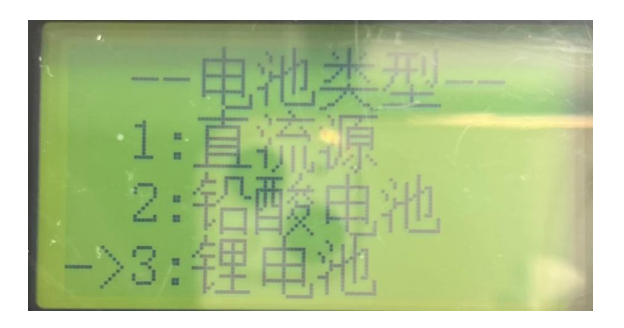

Find the battery type and select the corresponding battery type

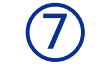

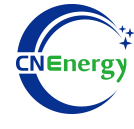

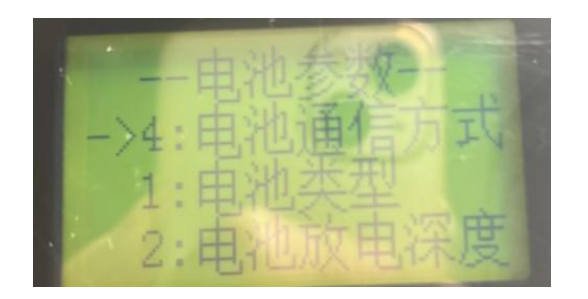

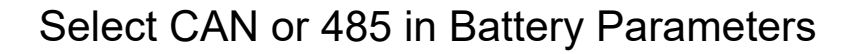

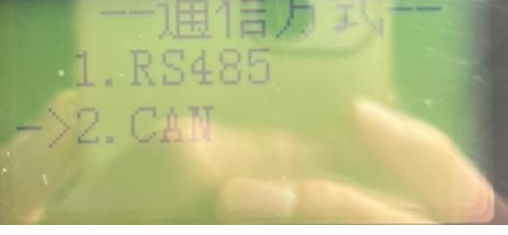

8